## คู่มือการใช้งานระบบ E-sevices

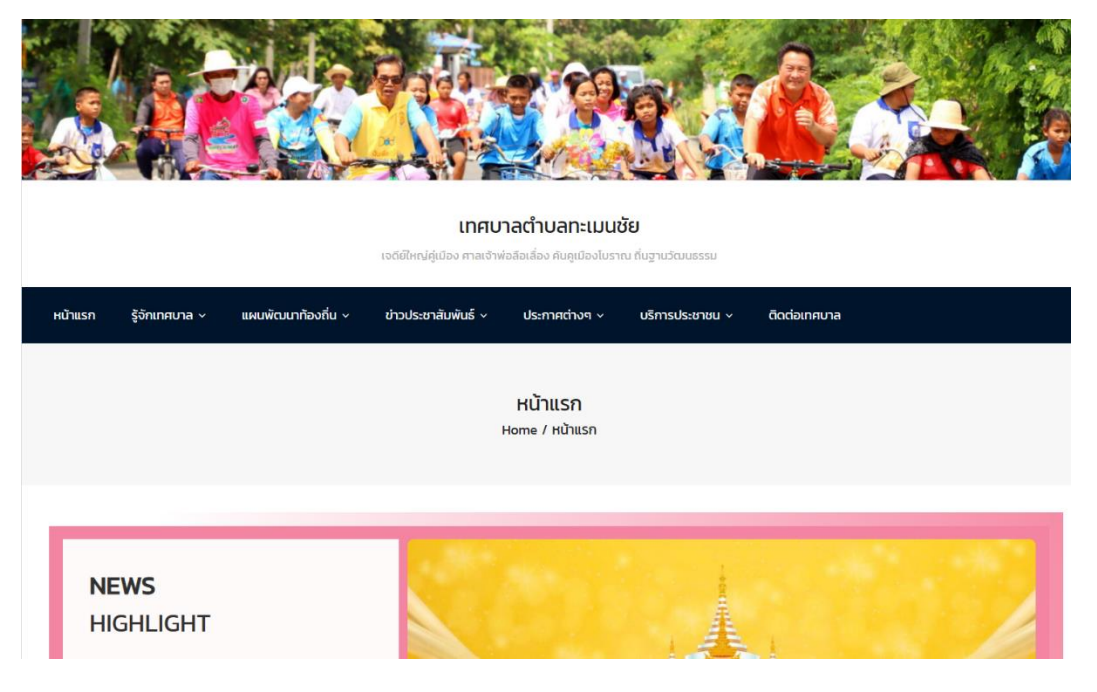

## ๑. เข้าสู่เว็บไซต์ <u>https://www.thamenchai.go.th</u>

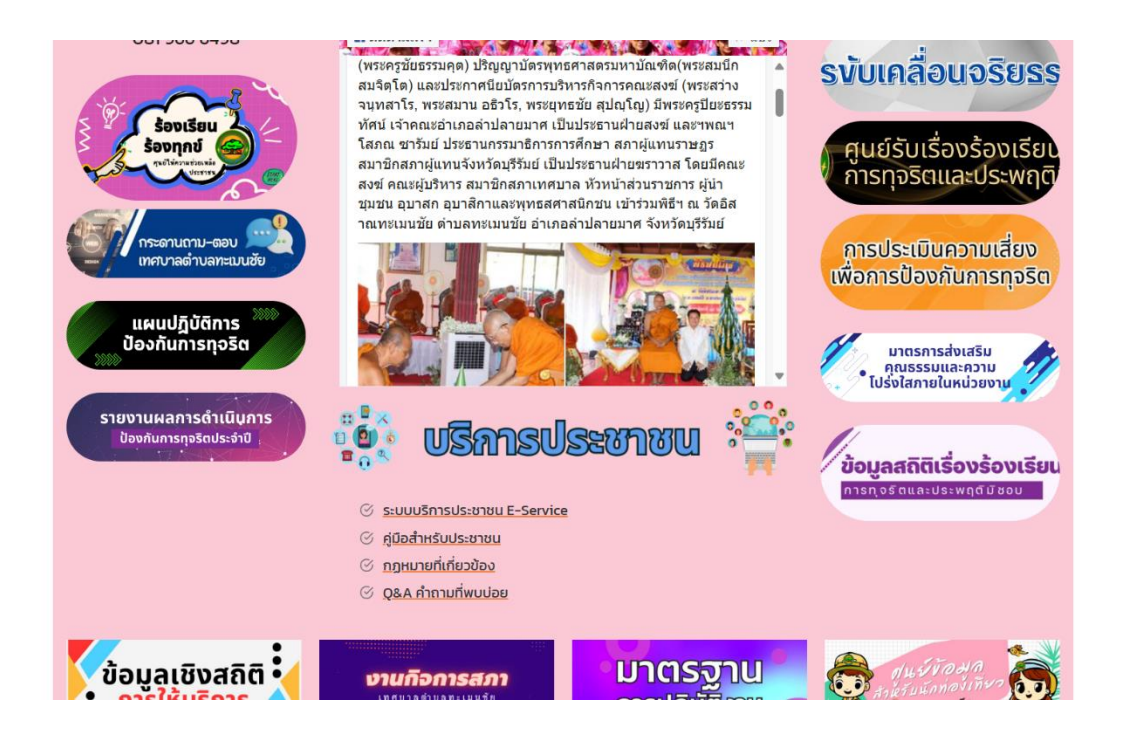

๒. จากนั้นเข้าไปเลือกที่ Banner ที่หัวข้อ บริการประชาชน เลือกเข้าไปที่ ระบบบริการประชาชน E-Sevice

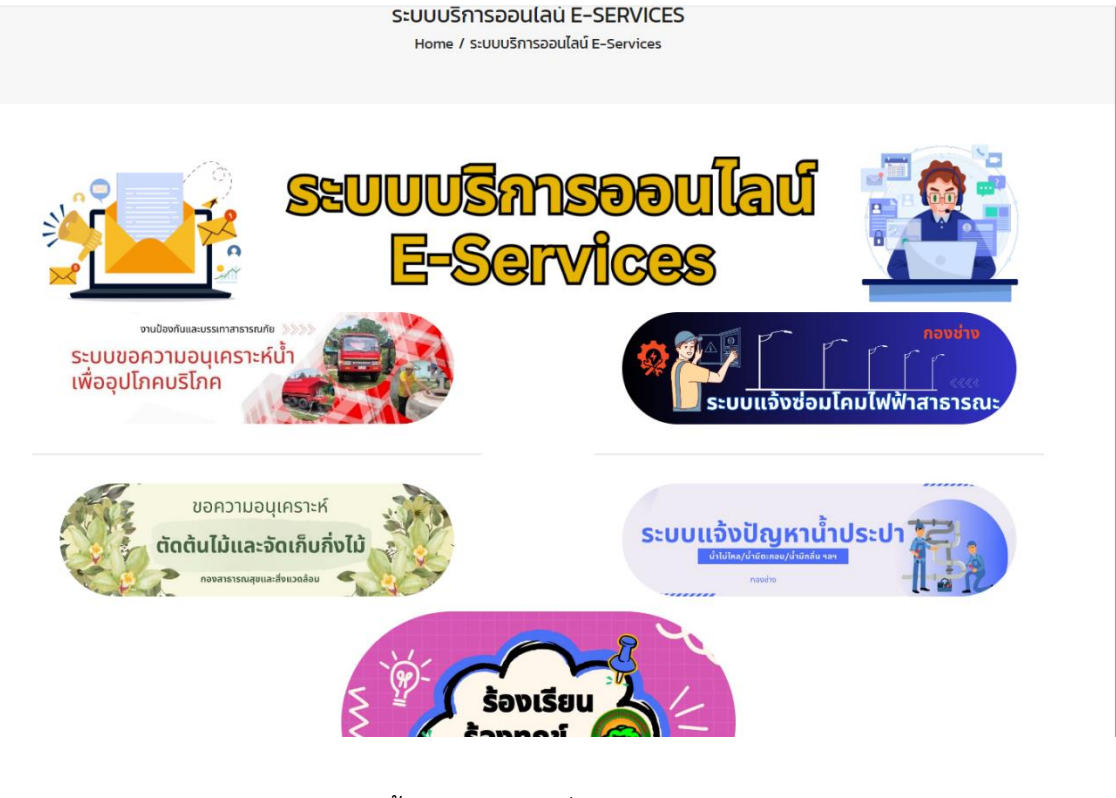

๓.จากนั้นเลือกเข้าเมนูที่ต้องการใช้บริการ

| ĺά∂.*                                                                                                    |  |
|----------------------------------------------------------------------------------------------------|--|
|                                                                                                    |  |
| เนอรีโกรศัพท์ •                                                                                                    |  |
|                                                                                                    |  |
| เลขบัตรประชาชน *                                                                                                    |  |
|                                                                                                    |  |
|                                                                                                    |  |
| aua *                                                                                                    |  |
|                                                                                                    |  |
| Wña/ñaġ*                                                                                                    |  |
|                                                                                                    |  |
| 510ailőon *                                                                                                    |  |
| Please fill out this field.                                                                                                    |  |
|                                                                                                    |  |
| ເລຍສາຍປະ-ຄວາມກາງສືບກາຍກາງໃນເລີ້ມຢາ ແມ່ນຄືມີແຕ່ມ ນາ MB ແຕ່ນັ້ນກ                                                                                                    |  |
| Choose File No file chosen                                                                                                    |  |
| и <sup>б</sup> р                                                                                                    |  |
| ามมา                                                                                                    |  |
| Choose File No file chosen                                                                                                    |  |
|                                                                                                    |  |
| άν                                                                                                    |  |
|                                                                                                    |  |
|                                                                                                    |  |
|                                                                                                    |  |
| нлынд                                                                                                    |  |
| เพิ่มเนมการคุณกรองสุทธของหูรองเรยน                                                                                                    |  |
| ากตากอย่านอกแบซัน อะปกปีกลีก ที่อย่านร้องไมนอไกก ที่ฮาเทรกระบบกันใจองรัฐแพร็อมีให้กัดแอไก้ แอะเก็บข้อแอของมีใจ้กัดแอไก้เมืองรับให้กัดแอกานอัน โกยร่ากักเวลมาะมีที่ไม่มำที่รับมีกลงเป็นการกรุ่มไปแกรกรางสอบเรื่องรัฐงา |  |

๔. กรอกรายละเอียดให้ครบถ้วนแล้วกดบันทึก